O **Microsoft Teams** é um espaço colaborativo que integra pessoas, conteúdo e ferramentas para promover o engajamento e o trabalho em equipe.

Microsoft

tutorial

reams

Colégio Posário

Educação que valoriza a vida

Neste tutorial, nosso objetivo é auxiliar nossa comunidade educativa no acesso à plataforma **Teams** e também na navegação entre os componentes curriculares nas suas salas virtuais.

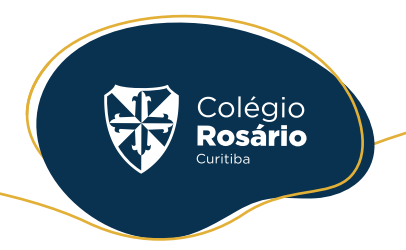

#### **01.** Como acessar o Teams?

#### teams.microsoft.com

Acesse o site indicado acima ou, pelo smartphone, basta baixar o app **Microsoft Teams** na loja de aplicativos do seu aparelho e seguir os passos abaixo:

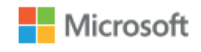

#### Entrar

Email, telefone ou Skype

Não tem uma conta? Crie uma!

Não consegue acessar sua conta?

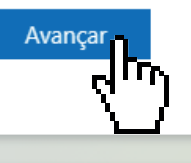

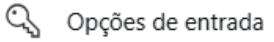

Insira o e-mail e a senha do estudante.

| ſ  | 0                                                                                  |  |
|----|------------------------------------------------------------------------------------|--|
|    | Microsoft                                                                          |  |
| E  | intrar 🤅                                                                           |  |
| Us | lse a sua conta Microsoft profissional, escolar ou pessoal para ontinuar no Teams. |  |
|    | Insira o email ou número de telefone                                               |  |
|    | Avançar                                                                            |  |
|    | Participe de uma reunião com um pr                                                 |  |
|    | Privacidade e cookies                                                              |  |
|    |                                                                                    |  |
|    |                                                                                    |  |
|    |                                                                                    |  |
|    |                                                                                    |  |
|    |                                                                                    |  |
|    |                                                                                    |  |
|    |                                                                                    |  |
|    |                                                                                    |  |

# **02.** Se já estiver logado

Se você já estiver logado em outra conta, clique em **Adicionar outra conta Microsoft**, conforme mostrado abaixo.

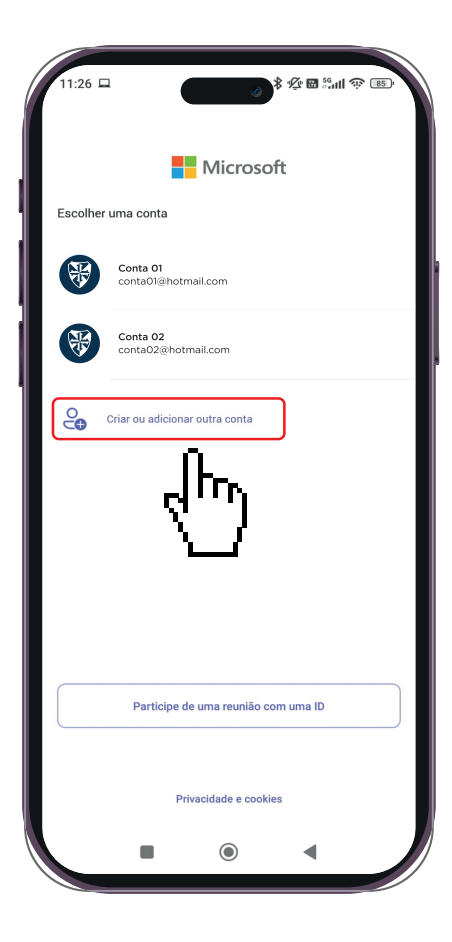

| Esco | crosoft<br>Iha uma conta |     |
|------|--------------------------|-----|
| à    | Conta 01                 | :   |
| +    | Use outra conta          | ęhŋ |
|      |                          | - Ň |

No computador, clique na foto da conta conectada e, em seguida, clique em **Sair** para adicionar outra conta, conforme ilustrado na imagem acima.

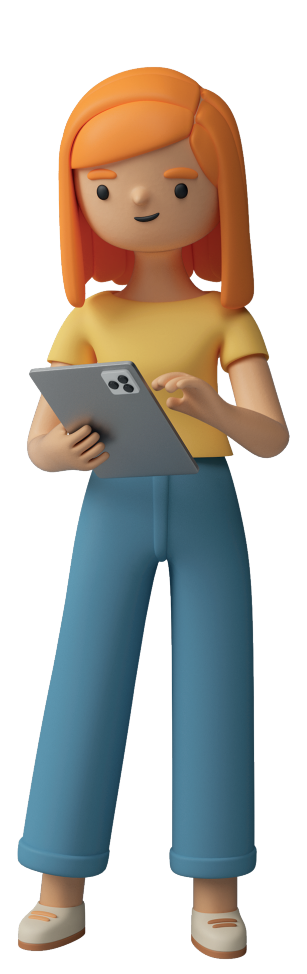

Colégio **Rosário** 

### **03.** Como acessar sua turma?

No computador ou no smartphone, clique na aba "**Equipes**". Nessa página, aparecerá uma tela com suas salas de aula virtuais.

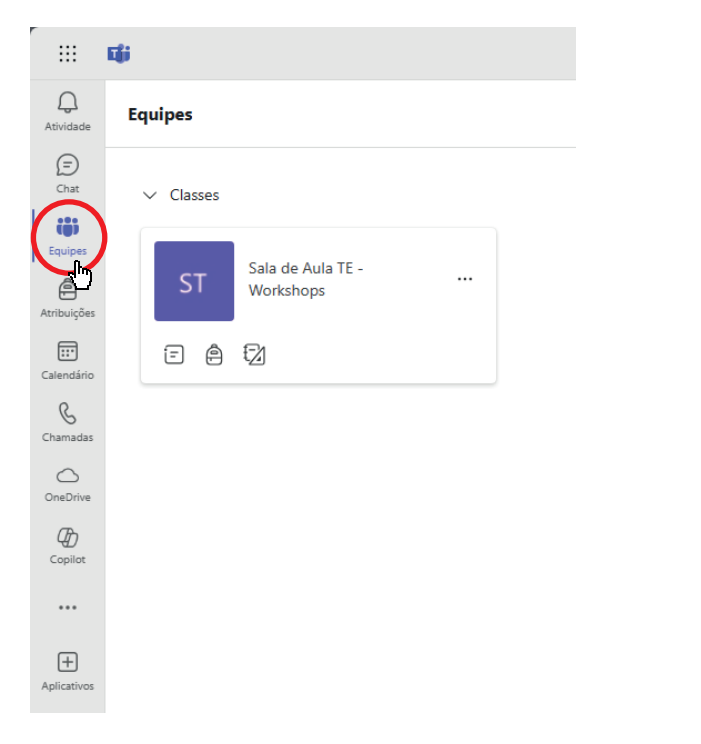

Após abrir a tela de **Equipes**, clique na sua turma para acessar as salas de aula virtuais.

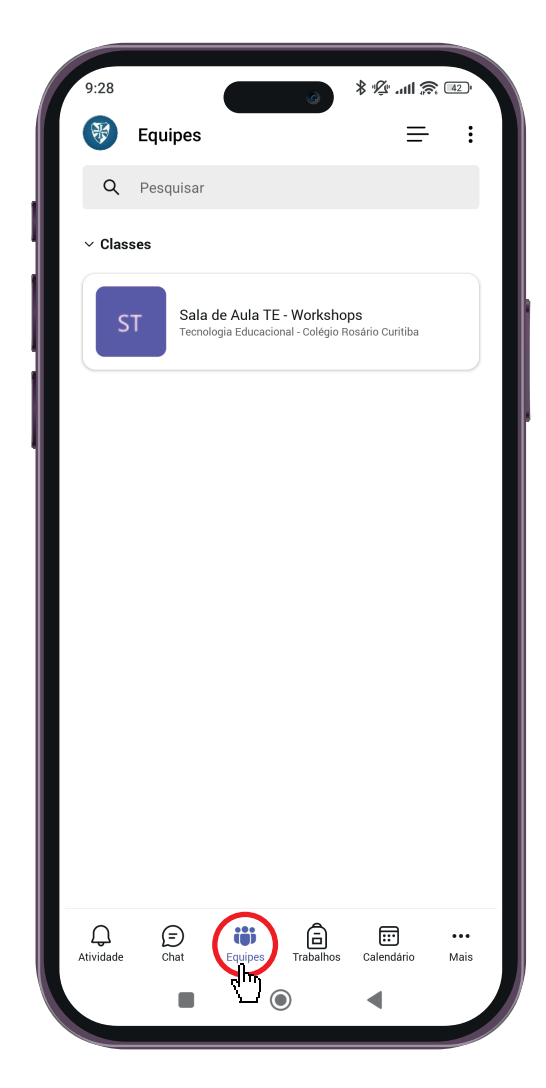

Colégio Rosário

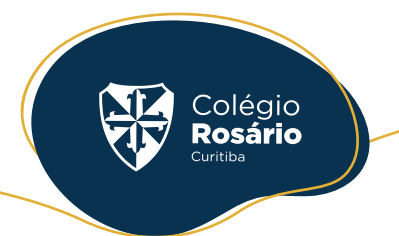

### **04.** Como ver as disciplinas?

Após clicar na aba **Equipes** e selecionar a sua turma, no canto esquerdo da tela, clique na aba **"Canais Principais"** para visualizar suas disciplinas. Em seguida, clique na disciplina desejada.

|                 | <b>u</b>                    |   |
|-----------------|-----------------------------|---|
| Q.<br>Atividade | < Todas as equipes          |   |
| (=)<br>Chat     | ST                          |   |
| Equipes         | Sala de Aula TE - Workshops |   |
| Atribuições     | Página inicial              |   |
| Atribuições     | Class Notebook              |   |
| Calendário      | Atividades de aula          |   |
| 0               | Trabalhos                   |   |
| Chamadas        | Notas                       |   |
| 0               | Reflect                     |   |
| OneDrive        | Insights                    |   |
|                 |                             | _ |
| Copilot         | ▼ Canais Principais         | J |
|                 | Ciências                    |   |
| •••             | Geografia 🗇                 |   |
| _               | História 🗇                  |   |
| +               | Matemática                  |   |
| Aplicativos     | Português                   |   |
|                 | $\sim$                      |   |

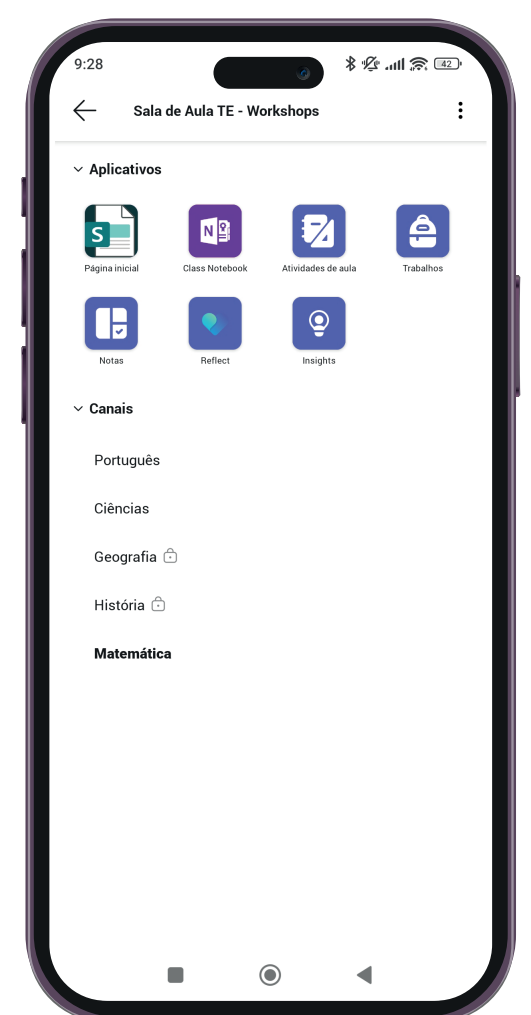

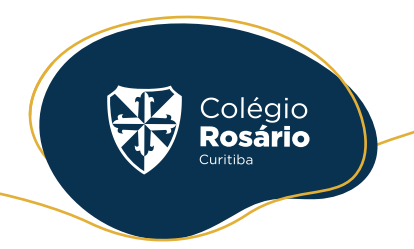

## **05.** Como acessar às salas?

Após selecionar a disciplina desejada, uma tela com todos os materiais compartilhados pelo(a) professor(a) será exibida.

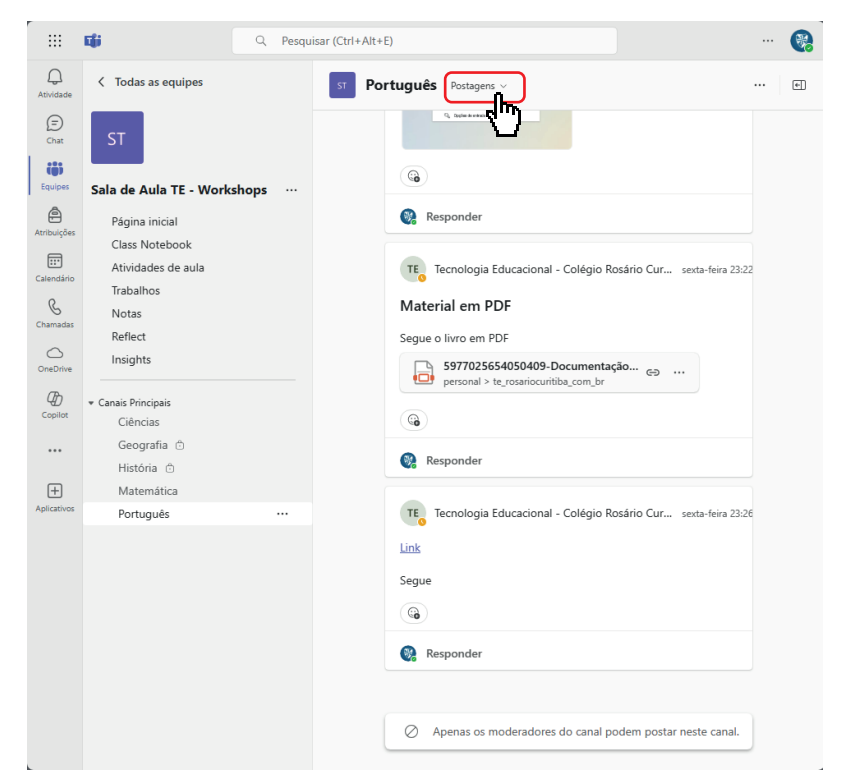

Você também poderá navegar entre postagens e arquivos, conforme destacado em vermelho.

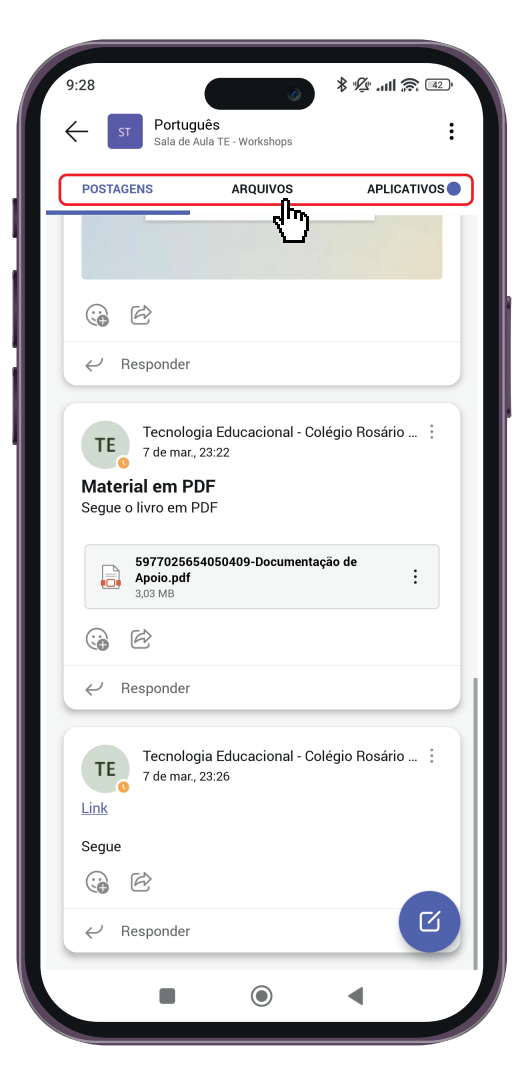

## E se tiver algum problema?

Colégio **Rosário** 

#### informatica@rosariocuritiba.com.br

Caso tenha dificuldade em acessar, entre em contato com o setor de Informática pelo endereço de e-mail informado acima!

Nossa equipe está disponível para esclarecer dúvidas, solucionar problemas e ajudar no que for necessário.

#### Conte com a gente!

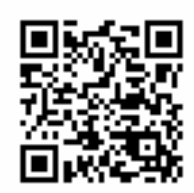

(41) 3256 4543

- rosariocuritiba@rosariocurtiba.com.br
- f /colegiorosariocuritiba
- @colegiorosariocuritiba